前 言

通过建立"线上为主、线下辅助"的通办渠道,实现"一件 事一次办"全省通办。线上,登录省政府门户网站"一件事一次 办"总入口(PC端),实行"单点登录、全省漫游、无感体验、 精准到达、全程网办";线下,在各级政务服务大厅开设"一件事 一次办"跨域通办窗口,窗口工作人员积极指导到政务服务大厅 办理异地事项的群众登陆 PC 端总入口、进行网上操作。为帮助 群众了解熟悉全省通办操作流程,同时便于窗口工作人员指导群 众上网办事,特制作本操作指引。

# 一、线上(pc端)办理操作流程

🕤 🛛 第一步 登录湖南省人民政府网站

打开浏览器输入网址: (http://www.hunan.gov.cn/), 登录"湖 南省人民政府网站"(图1), 点击"一件事一次办"频道, 进入 全国一体化政务服务平台湖南"一件事一次办"网页(图2)。

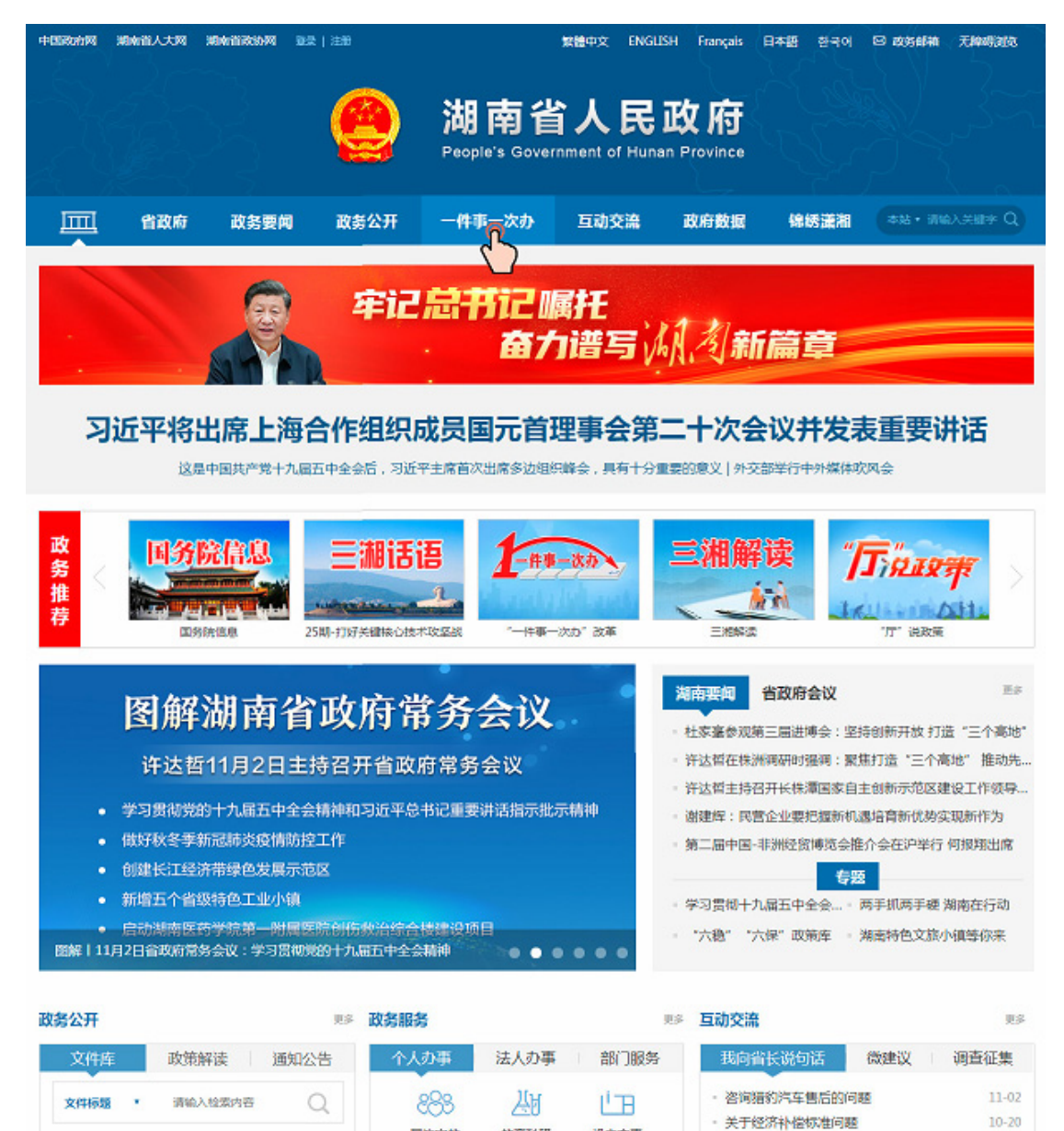

图 1: 湖南省人民政府网站

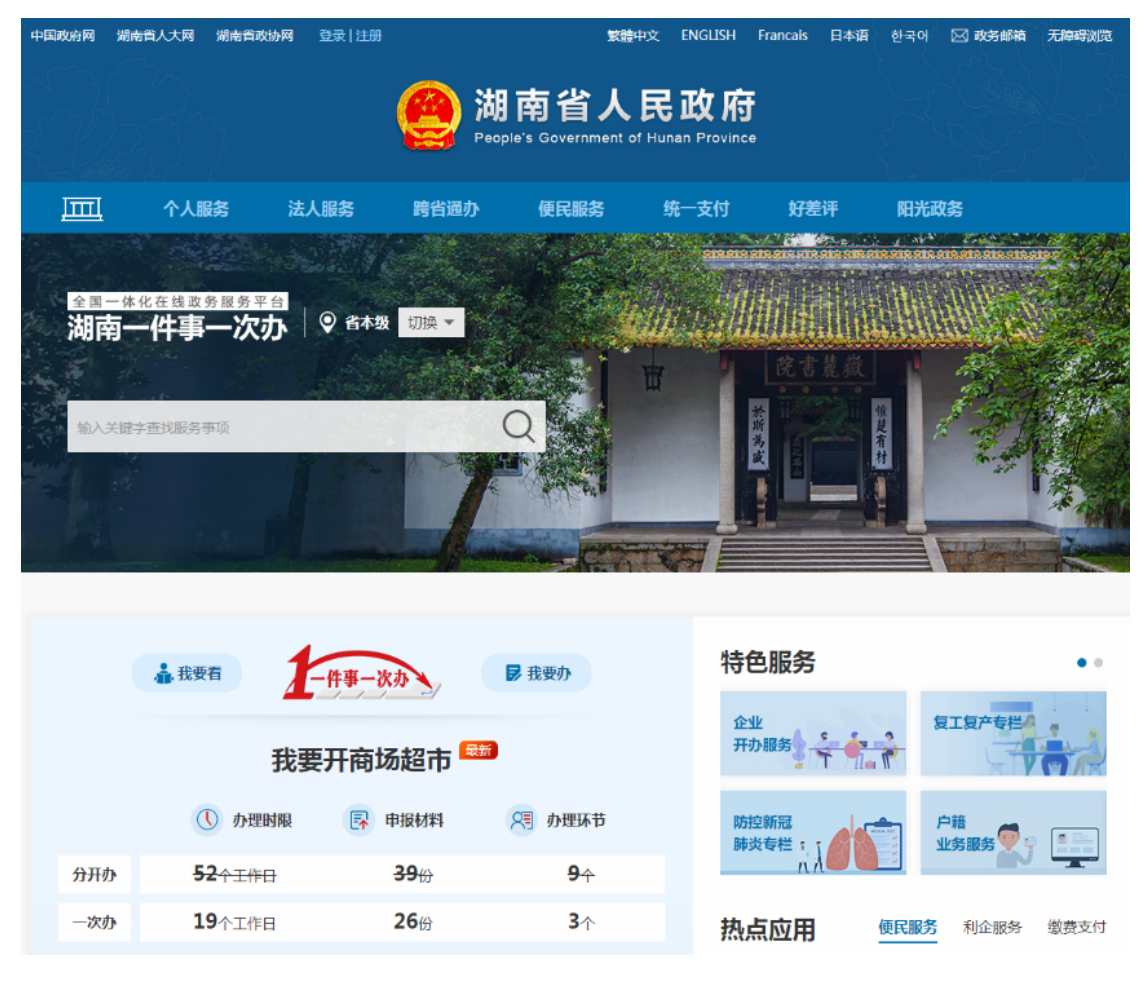

图 2: "湖南一件事一次办"频道

#### ▶ 第二步 用户登录或注册

用户登录:在湖南"一件事一次办"网页顶部点击"登录" 按钮(图3),用已注册的账号登录(图4)。

用户注册:若无已注册账号,则点击"注册"按钮(图 5) 进行账号注册,根据是"办个人的事"还是"办企业的事"选择 "个人注册"或"企业注册"(图 6)(注册账号类型分为"个人"

和"企业")。

备注:也可以跳过第二步,暂不登录或注册,在后面进行在 线办理时再按提示登录或注册。

-2 -

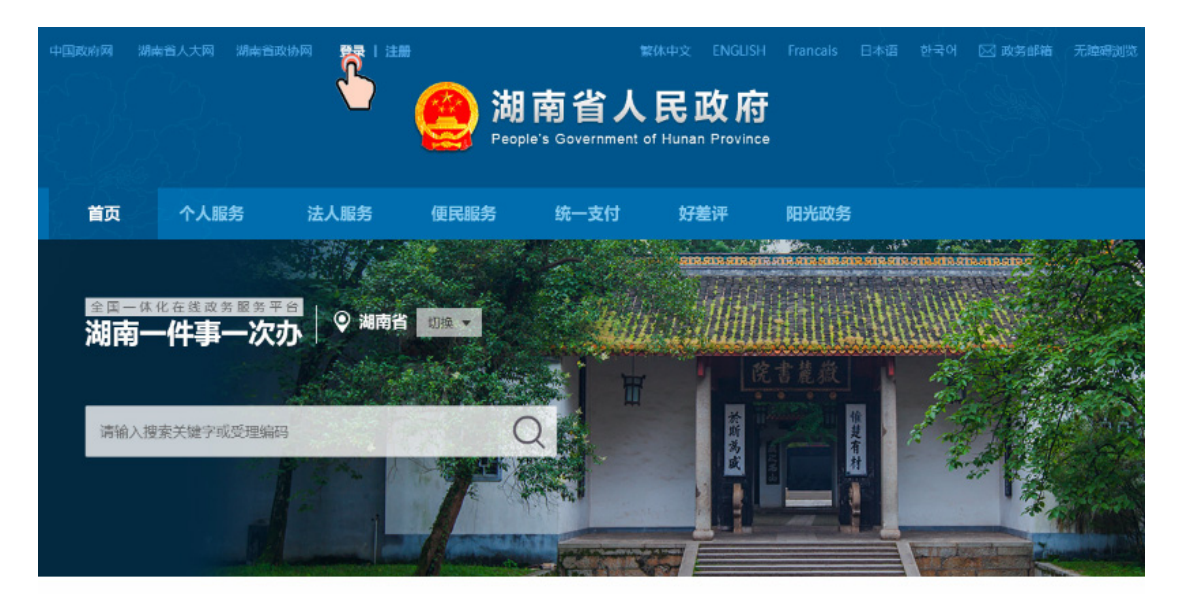

|     | ♣ 我要看             | 一件事一次办          | ▶ 我要小         | 特色服务    | • • • •      |
|-----|-------------------|-----------------|---------------|---------|--------------|
|     | 我要我               | 干商场超市 📟         |               | 企业 开办服务 | 复工复产<br>服务专栏 |
|     | () 办理时间           | 申报材料            | <b>月</b> 办理环节 | 防控新冠    |              |
| 分开办 | <del>52个工作日</del> | <del>39</del> 纷 | <b>9</b> ↑    | 肺炎专栏;   | 业务服务         |
| 一次办 | 19个工作日            | <b>26</b> 份     | 3↑            | 热点应用 @民 | 服务 利企服务 缴费支付 |

图 3: 点击"登录"

| 全国一体化在线政务服务平台<br>湖南一件事一次办 |                     |                                     |
|---------------------------|---------------------|-------------------------------------|
| 件事                        | <b>个人登录</b><br>企业登录 | 手机号/身份证号码<br>密码<br>本<br>忘记密码?<br>登录 |
|                           | 注册                  | 其他登录方式                              |

图 4: 已有账号登录

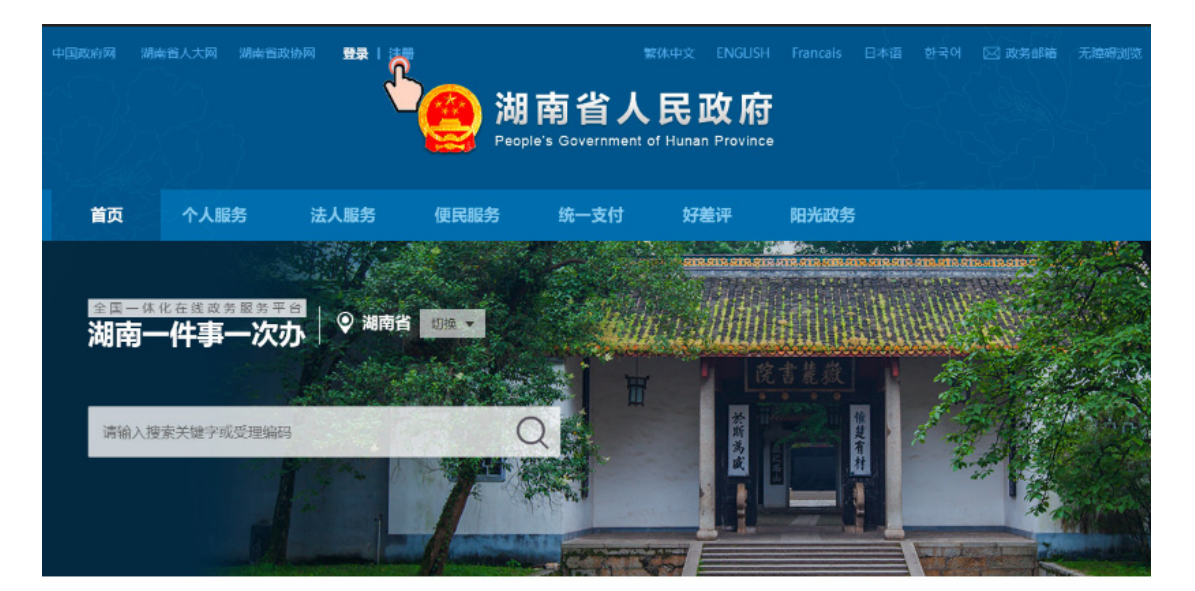

|     | 🍰 我要看            | 一件事一次办          | ▶ 我要办          | 特色服务       | ••••                |
|-----|------------------|-----------------|----------------|------------|---------------------|
|     | 我要我              | 开商场超市 📟         |                | 企业<br>开办服务 | 复工复产<br>服务专栏        |
|     | <b>①</b> 办理时间    | ▶ 申报材料          | 🔎 办理环节         | 防控新冠       |                     |
| 分开办 | - <b>52</b> 个工作日 | <del>39</del> 份 | <del>9</del> ∻ | 肺炎专栏「」     | 业务服务                |
| 一次办 | <b>19</b> 个工作日   | 26份             | 3↑             | 热点应用       | <b>服务</b> 利企服务 缴费支付 |

图 5: 点击"注册"

| 全国一体化在线政务服务平台<br>湖南一件事一次办 | 注册                                          |                                                  | 已有账号? <b>请登录&gt;</b> |
|---------------------------|---------------------------------------------|--------------------------------------------------|----------------------|
|                           | 选择注册                                        |                                                  |                      |
|                           | 个人注册                                        | 企业注册                                             |                      |
| <u>日</u>                  | 2册信息只会用于网上审批系统或行政审批部门相当<br>如无法成功完成登录或注册,请拨打 | 关审批人员与您进行联系时使用,不会用做其它用<br>服务热线 0731-82214464,谢谢! | 途.                   |

图 6: 无账号时进行注册

● 第三步 查找定位要办的"一件事"

(1)点击"我要办"(图7)进入"一件事一次办"专门页面(图8)。

| 中国政府网 湖南        |                                | 登录   注册         |                                |                              | 한국어 🖂 政务邮箱 无障碍浏览     |
|-----------------|--------------------------------|-----------------|--------------------------------|------------------------------|----------------------|
|                 |                                | 0               | 湖南省人<br>People's Government of | 民政府<br>Hunan Province        |                      |
| 首页              | 个人服务                           | 去人服务 便民服        | 务 统一支付                         | 好差评    阳光政务                  |                      |
| <br><b>湖南</b> - | <sup>化在线或分配分平台</sup><br>一件事一次办 | ● 湖南省 切接 •      |                                |                              |                      |
| 请输入搜            | 索关键字或受理编码                      |                 | Q H                            | 作 書 差 款 件<br>茶町美 市 一 件 見 有 社 | 12/100               |
|                 | <u> </u>                       |                 |                                |                              |                      |
|                 | 我要看                            | 一件事一次办          | ▶ 我要办                          | 特色服务                         | •••                  |
|                 | 我要                             | 开商场超市 📟         |                                | 企业<br>开办服务                   | 复工复产服务专栏             |
|                 | ① 办理时间                         | ■ 申报材料          | 尺割 办理环节                        | 防控新冠                         |                      |
| 分开办             | <del>52个工作日</del>              | <del>39</del> 份 | <b>9</b> ↑                     |                              |                      |
| 一次办             | <b>19</b> 个工作日                 | <b>26</b> 份     | 3↑                             | 热点应用                         | <b>民服务</b> 利企服务 缴费支付 |

图 7: 点击"我要办"

| 中国政府网                  | 湖南省人大区            | 网 湖南省政协网                 | 登录   注册                          |                                        | 繁體中文              | ENGLISH          | Francais | 日本语                                  | 한국어           | 🖂 政务邮箱            | 无障碍浏览    |
|------------------------|-------------------|--------------------------|----------------------------------|----------------------------------------|-------------------|------------------|----------|--------------------------------------|---------------|-------------------|----------|
|                        |                   | )<br>)                   |                                  | 湖南省<br>People's Governr                | 人民<br>ment of Hun | 政府<br>an Provinc | e<br>e   |                                      |               |                   |          |
| <sup>全国一体</sup><br>湖南一 | <sup>化在线政务]</sup> | <sup>服务平台</sup><br>─次办 ♀ | <b>省本级</b> 切换 👻                  |                                        |                   |                  |          | 请输入                                  | 搜索关键:         | 序或受理编码            | Q        |
| 首页                     | 个人服务              | 法人服务                     | 便民服务 统一                          | 支付 好差评                                 | 平 互联              | 网+监督             | 阳光       | 政务                                   |               |                   |          |
| 含 当前位置                 | 註: > 首页 >         | 一件事一次办                   |                                  |                                        |                   |                  |          |                                      |               |                   |          |
|                        |                   |                          |                                  |                                        |                   |                  |          |                                      |               |                   | _        |
|                        | <b>1</b> -##      | 一次办                      | 一次告知                             | 一次表单                                   | 一次联步              | ) – I            | 次送达      |                                      |               | 印 全省<br>操作        | 重办<br>旨引 |
|                        |                   |                          | 热点单办                             | 事项                                     | 热点联办              | 小事项              |          |                                      |               |                   |          |
|                        |                   |                          |                                  | 我要开商                                   | 场超市               | 最新               |          |                                      |               |                   |          |
|                        |                   | <b>小</b> 理时间             | <ul><li></li></ul>               | <b>涉及事项</b><br>市场主体                    | <b>:</b><br>本设立登记 |                  |          | <ul> <li>公众聚</li> </ul>              | 集场所使          | 用或开业前消降           | 方安       |
| $\leq$                 | 分开办               | <b>20</b> 今王作日           | 11 <sub>69</sub> 5 <sub>69</sub> | <ul> <li>食品经常</li> <li>设置大型</li> </ul> | 曾许可证新发<br>型户外广告及  | 在城市建筑            | 物        | <ul> <li>对户外</li> <li>食品经</li> </ul> | 非厂告设<br>营许可-亲 | 施(非广告霓虹<br>fizh   | IXJ      |
|                        | 一次办               | 5个工作日                    | 1 🗝 1 😁                          | 建设工程<br>建设工程                           | 呈消防设计审<br>呈竣工消防验  | 核或备案<br>收或备案     |          | <ul> <li>《酒类</li> <li>建设工</li> </ul> | 商品零售程竣工消      | 许可证》审批-<br>防验收或备案 | 新办       |

图 8: "一件事一次办"专门页面

(2) 查找需要办理的事项

操作方式 1:

打开"一件事一次办"页面,鼠标往下滑动到"个人办事 企 业办事 政策兑现"区域(图9)。

点击"个人办事 企业办事 政策兑现"切换主题,在对应生命周期查看展示事项,或在搜索框中输入要查看办理事项的关键字,再点击"Q"快速精准查找办事事项。

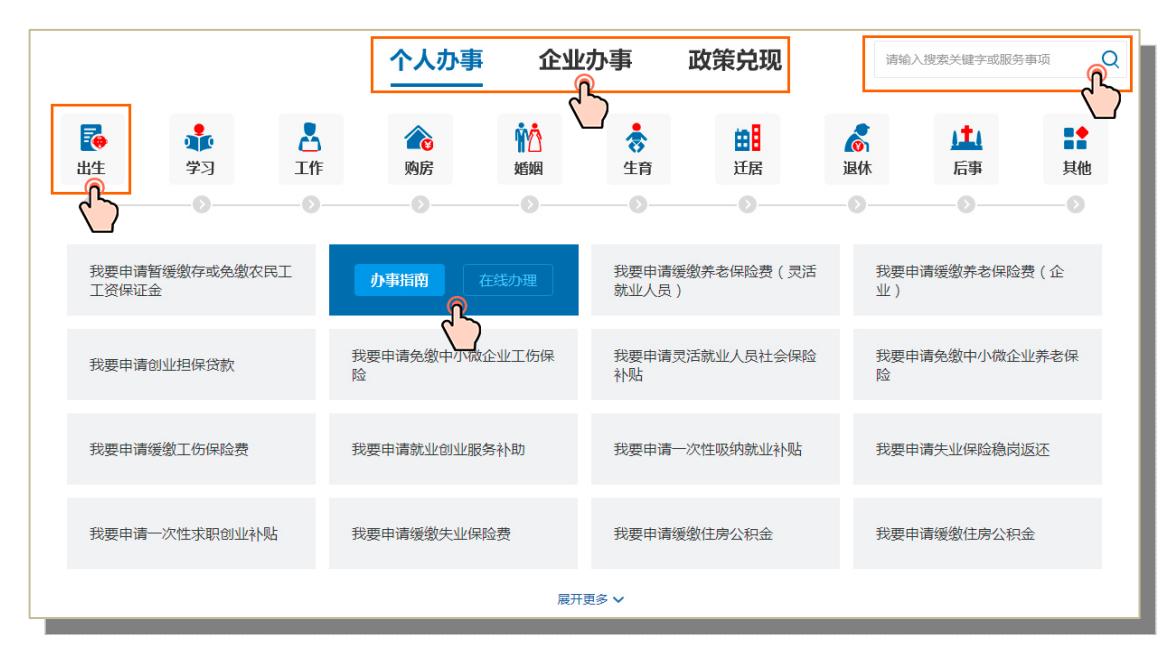

图 9: "个人办事 企业办事 政策兑现"区域

### 操作方式 2:

打开"一件事一次办"页面,鼠标往下滑动到"综合服务区" 区域(图10)。

在搜索框中输入要查看办理事项的关键字,点击"Q",右侧 展示搜索到的事项列表;或"按区域""按类型"选择要查看办事 区域、选择要查看的办事类型,右侧展示搜索到的事项列表。

| 综合服务区                                                 |                                       |      |  |  |  |  |  |  |
|-------------------------------------------------------|---------------------------------------|------|--|--|--|--|--|--|
| 请输入搜索关键字或服务事项         Q           按区域:         省直     | <b>我要办理工伤认定</b><br>基本编码: 43TC14007000 | 在线办理 |  |  |  |  |  |  |
| <ul><li>长沙市 金融区</li><li>技業型: 个人办事 企业办事 政策兑现</li></ul> | 我要办理病残儿医学鉴定<br>基本编码: 43TC2300000      | 在线办理 |  |  |  |  |  |  |
| 税费优惠 融资贷款 就业用工<br>财政奖补 返 市场监管<br>办事服务                 | 我要办理社保卡<br>基本编码: 43TC14001000         | 在线办理 |  |  |  |  |  |  |
| <b>我的办件查询:</b>                                        | 我要办理房产证赠予业务<br>基本编码: 43TC1009000      | 在线办理 |  |  |  |  |  |  |
|                                                       | < 1 2 3 8 > 代共8页 到第 页                 | 确定   |  |  |  |  |  |  |

图 10: 综合服务区

🕤 第四步 选择办理地点

查找到需要办理的事项,点击"在线办理",弹出办理地点选择页面,申请人根据自己要办"哪个市、哪个县的事"选择办理地点,如要办岳阳市平江县的事,则先后选择"岳阳"—"平江"(图 11)。

| < | <b>386</b><br>全音          | 项<br>B                      | 22!<br>⊬∄         | <b>5</b> 项<br>沙市 | 18         | 85 项<br>湘市 |     | L60 项<br>株洲市 |      | 227 项<br>湘潭市 |     | <b>149</b><br>邵阳 | 项         | > |
|---|---------------------------|-----------------------------|-------------------|------------------|------------|------------|-----|--------------|------|--------------|-----|------------------|-----------|---|
|   | 个人生的                      | 湖南省                         |                   |                  |            |            |     |              |      |              |     | ×                | Q         |   |
|   | <b>日</b> 生                | 长沙市<br>永州市<br>办理地点          | 衡阳市<br>怀化市        | 株洲市<br>娄底市       | 湘潭市<br>湘西州 | 邵阳市        |     | 常德市          | 张家界市 | 益阳市          | 郴州市 |                  | また<br>其他  |   |
|   | 我要办                       | 市本级<br>临湘市                  | 岳阳楼区              | 云溪区              | 君山区        | 岳阳县        | 华容县 | 湘阴县          |      | 岳阳市屈原管       | 汨罗市 | 浅                | 办理        |   |
|   | 我要申诉<br><sup>基本编码</sup> : | <b>青认定为就</b><br>43TC1400500 | <b>业困难人员</b><br>0 | 补助               |            |            |     |              |      |              |     | 1<br>TEIS        | <u>)理</u> |   |

图 11: 办理地点选择

#### ● 第五步 智能引导

选择完办理地点后,进入事项办理"智能引导"页面(图 12), 申请人根据实际情况选择办事情形,点击"下一步"进入"办事 指南"页面。

| 全国一体化在线政务服务平台<br>湖南一件事一次办 ♀ 平江县 切换 ▼<br>首页 个人服务 法人服务 便民服务 统一支付 好差评 阳光政务   | 退出     |
|---------------------------------------------------------------------------|--------|
| 我要申请认定为就业困难人员补助                                                           |        |
| <ol> <li>智能引导 (1) 智能引导 (2) 办事指南 (3) 确认信息 (4) 材料提交 (4) 材料提交 (4)</li> </ol> | (5) 完成 |
| 根据您的实际情况选择办事情形                                                            |        |
| • 1 是否为就业困难人员 (单选)                                                        |        |
|                                                                           |        |
| <ul> <li></li></ul>                                                       |        |
|                                                                           |        |
| 下一步                                                                       |        |

图 12: "智能引导"页面

## 🕤 第六步 查看办事指南

在办事指南页面可以查看要办理事项的"办理流程、材料清 单、受理条件、设定依据、常见问题、您的情形选择"等内容(图 13),并可以通过"生成明白卡",将办事指南

下载到电脑或者发送到指定邮箱。

|                | 全国一体化在线政务<br>湖南一件事- | ◎ 平江县 切换 ▼                  |         | 退出                 |
|----------------|---------------------|-----------------------------|---------|--------------------|
|                | 首页 个人服务             | 法人服务 便民服务 统一支付 好            | 差评 阳光政务 |                    |
| 基本             | 我要申请认定              | <b>全为就业人员困难补助</b> (生成 "明白-1 |         |                    |
| 信息<br>涉及<br>事项 | 1 智能引导——            | ② 办事指南——— ③ 确认              | 信息 4    | 》材料提交              |
| か事<br>流程       | 基本信息                |                             |         |                    |
| 材料             | 一件事名称               | 我要申请认定为就业人员困难补助             |         |                    |
| 受理<br>条件       | 办事范围                | 全县通办                        | 涉及部门    | 平江县人力资源和社会保障局      |
| 设定<br>依据       | 咨询电话                | 0730-6233578                | 监督投诉电话  | 12345 0730-6263175 |
| 您的<br>情形<br>选择 | 涉及证照                | 就业人员困难补助                    |         |                    |
|                | 受理对象                | 自然人                         | 办理层级    | 县级                 |
|                |                     | 上一步                         | 开始办理    | 3                  |

图 13: "办事指南"页面

第七步 确认信息

在"办事指南"页面点击"开始办理",进入"确认信息"页面。(如未登录,会跳转到登录页面,登录成功后才能继续后面的 办事流程操作)

在"确认信息"页面(图 14),可以查看和补充申请信息, 并可在备注栏中填写需要说明的问题。

信息确认后,点击"下一步"进入"材料提交"页面。

| 全国一体化在线政务服<br>湖南一件事一                                        | <sup>务平台</sup><br>次办 ♀ 平江县 切換 ▼ |         | 退出         |  |  |  |  |  |  |  |  |  |
|-------------------------------------------------------------|---------------------------------|---------|------------|--|--|--|--|--|--|--|--|--|
| 首页 个人服务                                                     | 法人服务 便民服务 统一支付 好多               | 言评 阳光政务 |            |  |  |  |  |  |  |  |  |  |
| 我要申请认定为就业人员困难补助                                             |                                 |         |            |  |  |  |  |  |  |  |  |  |
| <ol> <li>智能引导————————————————————————————————————</li></ol> |                                 | 息4      | 材料提交       |  |  |  |  |  |  |  |  |  |
| 第一步:填写申请信                                                   | 息                               |         |            |  |  |  |  |  |  |  |  |  |
| * 证件类型                                                      | 801                             | * 姓名    | -8         |  |  |  |  |  |  |  |  |  |
| * 性别                                                        |                                 | * 证件号码  | 410        |  |  |  |  |  |  |  |  |  |
| * 手机号码                                                      | 130                             | * 邮箱    | 1210000000 |  |  |  |  |  |  |  |  |  |
| 户籍地址                                                        |                                 | 居住地址    | #          |  |  |  |  |  |  |  |  |  |
| 经办人证件类型                                                     | 身份证 >                           | 经办人姓名   |            |  |  |  |  |  |  |  |  |  |
| 经办人证件号码                                                     |                                 | 经办人联系电话 | 1.00       |  |  |  |  |  |  |  |  |  |
| 备注                                                          | 限250字数内                         |         | 1          |  |  |  |  |  |  |  |  |  |
|                                                             |                                 |         |            |  |  |  |  |  |  |  |  |  |
|                                                             | -7                              | -#      |            |  |  |  |  |  |  |  |  |  |

图 14: "确认信息"页面

● 第八步 材料提交

在"材料提交"页面,点击对应材料旁的"上传附件",打开 附件上传窗口,按页面提示要求上传符合要求的附件文件(图15、 16)。

-10 -

如以前办事上传了相同申请材料或关联了证照的,可以从本 人用户资料库中选择资料作为资料复用,点击"资料复用",从 "个人材料"或"电子证照"中选择可复用的资料,点"保存" 即可(图17)。

材料提交完成后,选择办件结果领取方式,在"取件方式" 中选择"现场取件"或"快递寄送",如选择"快递寄送",则需 按提示填写"收件人""联系电话""邮寄地址"等信息。

以上操作完成后,点击"提交",系统提示提交成功(图18), 则所有办事申请操作全部完成。

| <sub>全国</sub><br>湖西 | - 体化在线政务服务平台<br><b>有一件事一次办 │                                   </b> | 换 🔻 |                  |       |           | 退出   | 欢迎您 , |
|---------------------|---------------------------------------------------------------------|-----|------------------|-------|-----------|------|-------|
| 首页                  | 个人服务 法人服务 便民服务                                                      | 子 纺 | <del>这</del> 一支付 | 好差评   | 阳光政务      |      |       |
| 我事                  | 要申请认定为就业人员困难                                                        | 补助  |                  |       |           |      |       |
| 0                   | 智能引导———— 2 办事指南—                                                    |     | —— <b>3</b> 确i   | 人信息—— | ④ 材料提交    | 5 完成 |       |
| 第二                  | 步:提交材料                                                              |     |                  |       |           |      |       |
| 序号                  | 材料名称                                                                | 份数  | 材料类型             | 是否提交  | 提交方式      | 材料范本 | 是否必填  |
| 1                   | 湖南省就业困难人员灵活就业社会保险补贴对象申报                                             | 1   | 原件               | 未提交   | 上传附件资料复用  |      | 必填    |
| 2                   | 当年缴纳养老保险的缴费凭证                                                       | 1   | 原件               | 未提交   | 上传附件 资料复用 |      | 必填    |
| 3                   | 身份证、户口簿                                                             | 1   | 复印件              | 未提交   | 上传附件和资料复用 |      | 必填    |
| 4                   | 与单位解除劳动关系的证明书                                                       | 1   | 复印件              | 未提交   | 上传附件一件复用  |      | 必填    |
| 5                   | 邮政储蓄银行货期存折                                                          | 1   | 复印件              | 未提交   | 上传附件资料复用  |      | 必填    |
| 6                   | 就业失业登记证                                                             | 1   | 复印件              | 未提交   | 上传附件资料复用  |      | 必填    |
| <b>第三</b><br>◎ 现    | 步:取件方式<br>场取件 (快递寄送                                                 |     | 上一步              |       | 提交        |      |       |

图 15: "材料提交"页面

| 全国一(<br>湖南· | 本化在线政务服<br>一件事一 | <sup>务平台</sup><br>次办 │ ♀ <sup>3</sup> | 平江县 切換 ▼ |      |      |      |     | 退出 | 欢迎您, |
|-------------|-----------------|---------------------------------------|----------|------|------|------|-----|----|------|
| 首页          | 个人服务            | 法人服务                                  | 便民服务     | 统一支付 | 好差评  | 阳光政务 |     |    |      |
| 我要          | 申请认定            | 为就业人!                                 | 员困难补围    | 助    |      |      |     |    |      |
|             | 知산기日            | 0                                     | 九主作志     |      | 确计信白 | 0 ## | 的中六 |    |      |

| 步:提交材料   | 上传下载                                                                                                  |       |
|----------|----------------------------------------------------------------------------------------------------|-------|
|          |                                                                                                    | 是否如   |
| 湖南省就业困难。 | 图片支持jpgpng格式文件                                                                                        | 101   |
| 当年缴纳养老保证 | 文信支持, 00C, 00CX, Wps, etc., xisx, xisx, put, rat, zipYetx, 文if+<br>附件大小最大限制100M<br>* 温馨得示, 文件名中请不要需称格 | 454   |
| 身份证、户口簿  |                                                                                                    | 404   |
| 与单位解除劳动。 |                                                                                                    | 边北    |
| 邮政储蓄银行货  |                                                                                                    | dist. |
| 就业失业登记证  | 附件上传                                                                                                  | 401   |

图 16: 附件上传

| 全国一体化在线政务服务平台<br>湖南一件事一次办 ♀ 平江县 切换 ▼                                       | 退出 欢迎您, |
|----------------------------------------------------------------------------|---------|
| 首页 个人服务 法人服务 便民服务 统一支付 好差评 阳光政务                                            |         |
|                                                                            |         |
| 我要申请认定为就业人员困难补助                                                            |         |
| <ol> <li>智能引导————————————————————————————————————</li></ol>                | 5 完成    |
| 第二步:提交材料                                                                   |         |
| ▲ 今人 <b>秋雨</b> 电子证照                                                        | 是否必填    |
| 文档类型:         全部         資料名称:         事项名称/材料名称/附件4         查询         重置 | 必填      |
| 「「「「「「」」「「」」「「」」「」」「「」」「」」「「」」「」」「」」「」」                                    | 必填      |
| 井0条 第0页 井0页 首 页 上一页 下一页 尾 页 到第 页 确定                                        | 必填      |
| 5 邮政储蓄限行货                                                                  |         |
| 6 BALLERARD                                                                | 必填      |
| 资料复用资料复用资料                                                                 |         |
| 第三步:取件方式                                                                   |         |
| <ul> <li>- 现场取件 〇 快:</li> </ul>                                            |         |
|                                                                            |         |
|                                                                            |         |
|                                                                            |         |
| · · · · · · · · · · · · · · · · · · ·                                      |         |

图 17: 资料复用

| ( | b   | 社会团体印鉴          |    | 1            | 原件    | 已提交 | 上特的件        | 田東林度用 |  |
|---|-----|-----------------|----|--------------|-------|-----|-------------|-------|--|
|   | 7   | 社会团体法人登记证书正副本   |    | 1            | 原件    |     |             |       |  |
| 1 | в   | 社会团体注销登记申请书     |    | 2            | 复印件   | 未提交 |             |       |  |
| 4 | 9   | 社会团体财务凭证        | -  | 1            | 四/+   | 0#* |             |       |  |
| 1 | 0   | 基金会法人注销申请表      | 成功 |              |       |     | *           |       |  |
| 1 | 1   | 社会审计机构出具的清算审计报告 |    |              |       |     | 1/+         |       |  |
| 1 | 2   | 基金会清算报告书        |    | $\checkmark$ | 办理成功! |     | 14+         |       |  |
| 1 | 3   | 业务主管单位审查意见      |    |              |       |     | 14+         |       |  |
| 1 | 4   | 基金会印章           |    |              |       | 1   | 14          |       |  |
| 1 | 5   | 基金会法人登记证书正副本    |    |              |       |     | MUAE<br>1/4 |       |  |
|   |     |                 |    |              |       |     |             |       |  |
| 第 | =   | 先: 取件方式         |    |              |       |     |             |       |  |
|   | I   |                 |    |              |       |     |             |       |  |
|   | 390 |                 |    |              |       |     |             |       |  |
|   |     |                 |    |              |       |     |             |       |  |
|   |     |                 |    |              | 上一步   |     | 提交          |       |  |
|   |     |                 |    |              |       |     |             |       |  |

图 18: 提交成功

## ● 其 他

如需查询办事进度,可在"一件事一次办"页面"综合服务 区"一"我的办件查询"中(图19),输入办件编号,点击"Q" 查询办件信息;也可以在用户中心"我的办件"中查询办件信息。

|               |                      |                                        |                   | 综合服务区                                   |      |
|---------------|----------------------|----------------------------------------|-------------------|-----------------------------------------|------|
| 请输入搜索<br>按区域: | 《关键字或服务:<br>省直       | 事项                                     | Q                 | 我要办理工伤认定<br>基本编码: 43TC14007000          | 在线办理 |
| 按类型:          | 长沙市<br><b>个人办事</b>   | <ul> <li>▼ 岳斎</li> <li>企业办事</li> </ul> | € ▼   政策兑现        | 我要办理病残儿医学鉴定<br>基本编码: 43TC2300000        | 在线办理 |
|               | 税费优惠<br>财政奖补<br>办事服务 | 融资贷款<br>运营成本                           | 就业用工<br>市场监管      | 我要办理社保卡<br>基本编码: 43TC14001000           | 在线办理 |
| 我的办件          | <b>查询:</b><br>:编号查询  |                                        | <mark>ور</mark> م | <b>我要办理房产证赠予业务</b><br>基本编码: 43TC1009000 | 在线办理 |
|               |                      |                                        |                   | < 1 2 3 8 > 共8页 到第 页                    | 确定   |

图 19: "我的办件查询"

# 二、线下办理服务

在各级政务服务大厅开设"一件事一次办"跨域通办窗口, 需到现场提交资料或校验信息的群众,可去就近政务服务大厅"一 件事一次办"跨域通办窗口进行咨询和办理。

窗口工作人员指导来政务服务大厅办理异地事项的群众登录 PC端总入口、进行网上操作,提供资料扫描上传、邮寄等辅助服 务,帮助办事群众顺利实施网上异地办事。

# 三、注意事项

 为避免多次跑,群众去政务服务大厅办事前,可以先在网 上查阅办事指南、准备好相应材料,以便在窗口工作人员的协助 指导下实现"一次办"。

对于办理过程中出现的用户账号、在线操作等问题,可以通过智能搜索、在线咨询、服务电话(0731-82214464)进行咨询,也可以到就近政务服务大厅"一件事一次办"跨域通办窗口咨询。